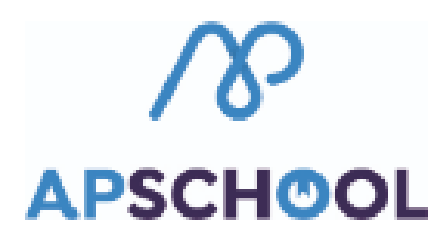

## Module Parent-4- "Recharger"

Grâce à ce bouton, vous pouvez recharger votre portefeuille virtuel afin de payer des événements, repas...(en fonction de ce qui est proposé par l'école).

1. Sur la page d'accueil, cliquer sur le bouton "Recharger €" en haut à droite.

| Recharger € | Pierre |
|-------------|--------|
|             |        |
|             |        |
|             |        |
|             | +      |

2. Une fenêtre s'ouvre. Vous pouvez choisir de payer en ligne ou par virement bancaire (selon ce que l'école laisse comme choix).

| SCHOOL | =                            | Rechargement de votre compte ×                   | Recharger C |
|--------|------------------------------|--------------------------------------------------|-------------|
|        | Coordonnées de l'utilisateur | ▼ Paiement en ligne                              |             |
|        | ⊖ Utilisateur                | N° commande<br>u135224ea433dt20221004143422300   |             |
| es     | État de santé général        | Portefeuille<br>Général 🗸                        |             |
| es     | Allergies                    | Montant                                          |             |
| nents  | Vaccins                      | 20 E                                             |             |
| nems.  | Interventions chirurgicales  | J'accepte les Conditions générales d'utilisation |             |
|        | Médications d'urgence        | Annuler Recharger                                |             |
|        |                              | Enregistrer la fiche médicale                    |             |
|        |                              |                                                  |             |

 $\Rightarrow$  Dans le cas du paiement en ligne :

• Y sélectionner le portefeuille à recharger.

|                             | kecnargement de votre compte                                             | ^  |   |
|-----------------------------|--------------------------------------------------------------------------|----|---|
| tilisateur                  | ▼ Paiement en ligne                                                      |    |   |
| :ponsable      ≜ Parent n°1 | N° commande<br>u135224ea433dt20221004143422300                           |    | _ |
| al                          | Portefeuille<br>Général                                                  | Ŷ  |   |
|                             | Montant<br>20<br>Veuillez sélectionner un portefeuille<br><u>Général</u> | €  |   |
| rgicales                    |                                                                          |    |   |
| nce                         | Annuler Recharge                                                         | er |   |

## o Y indiquer le montant souhaité.

| :ponsable ≗ Parent n°1 ≗ F | N° commande<br>u135224ea433dt20221004143422300<br>Portefeuille                                              |  |
|----------------------------|----------------------------------------------------------------------------------------------------|--|
| gicales                    | Général       ✓         Montant       20       €         □ J'accepte les Conditions générales d'utilisation |  |
| าсе                        | Annuler <b>Recharger</b>                                                                                    |  |
|                            | Enregistrer la fiche médicale                                                                               |  |

o Cocher la case d'acceptation des Conditions générales d'utilisation.

|         | u135224ea433dt20221004143422300              |                         |  |  |  |
|---------|----------------------------------------------|-------------------------|--|--|--|
|         | Portefeuille                                 |                         |  |  |  |
| al      | Général                                      | ~                       |  |  |  |
|         | Montant                                      |                         |  |  |  |
|         | 20                                           | €                       |  |  |  |
| gicales | J'accepte les <u>Conditions générales d'</u> | <u>utilisation</u>      |  |  |  |
| nce     | Annu                                         | ler Recharger           |  |  |  |
|         | Enregis                                      | strer la fiche médicale |  |  |  |
|         |                                              |                         |  |  |  |

o Cliquer sur « Recharger ».

| epte les <u>Conditions générales d'utili</u> | €<br>sation         |  |
|----------------------------------------------|---------------------|--|
| Annuler                                      | Recharger           |  |
| Enregistre                                   | r la fiche médicale |  |
|                                              |                     |  |

o L'application de paiement s'ouvre.

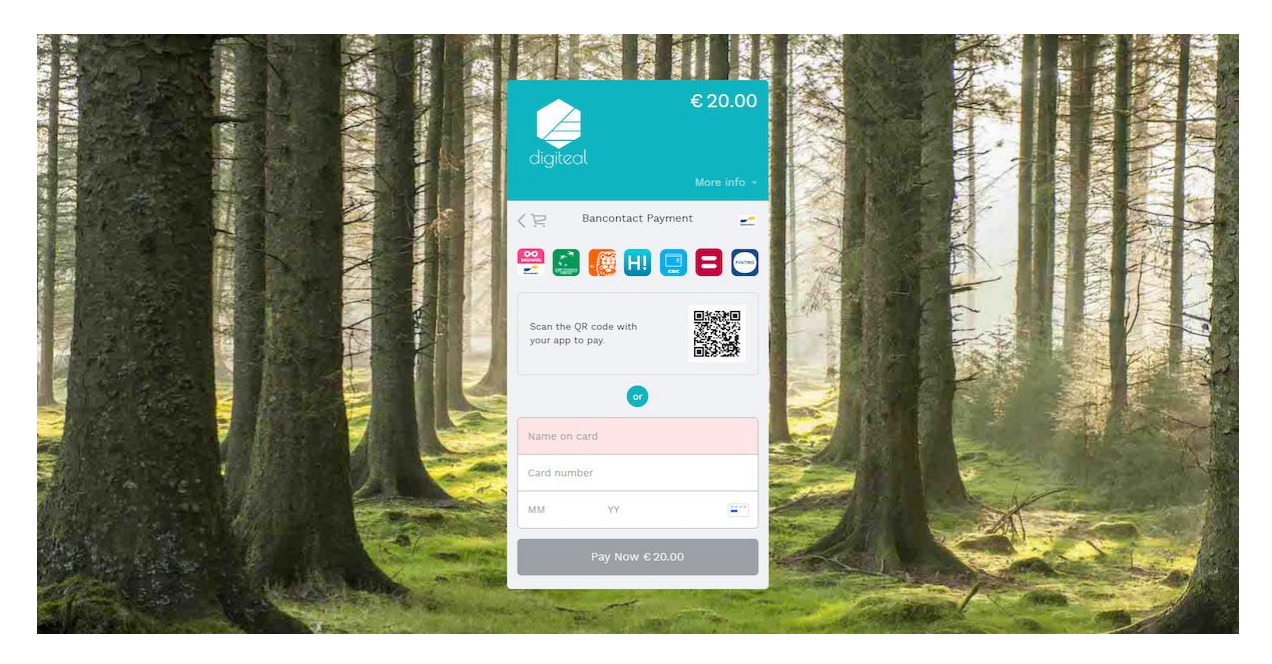

ATTENTION : Il se peut que la fenêtre ne s'ouvre pas. Vérifier alors l'autorisation d'ouverture des pop-ups sur votre navigateur ou téléphone portable.

- o Procéder au paiement.
- Une fois le paiement fait, le montant apparait immédiatement sur la page d'accueil.

| Accueil          | Bonjour Robert<br>Vos informations princi<br>Sophie.apkiosk@c<br>C | ,<br>pales:<br>uutlook.com |           |                    | Â                |   |
|------------------|--------------------------------------------------------------------|----------------------------|-----------|--------------------|------------------|---|
| Données Finances | Disponible sur smartph                                             | iones!                     | A Découvr | ez notre FAQ       | Tutoriels vidéos |   |
| 🛱 Événements     | ⋳                                                                  |                            |           |                    | 20 €<br>Général  |   |
|                  | octobre 2022                                                       | mar                        | mer       | Prochaines échéanc | ies < >          | ) |
|                  | 3                                                                  | 4 4                        | 5 5       | <b>Jeu.</b> 6      | 7<br>7           |   |
|                  | 10                                                                 | 11                         | 12        | 13                 | 14               |   |

## $\Rightarrow$ Dans le cas d'un virement bancaire :

Les informations apparaissent afin que vous puissiez effectuer le paiement via votre banque. Il est très important d'utiliser le numéro de communication structurée fourni afin que le paiement puisse être affecté au bon enfant.

Le montant payé n'apparaîtra dans votre portefeuille virtuel qu'une fois la transaction traitée par l'école.

| Rechargement de votre compte |  |  |  |  |
|------------------------------|--|--|--|--|
| ♥ Paiement en ligne          |  |  |  |  |
| IBAN                         |  |  |  |  |
| 123                          |  |  |  |  |
| Portefeuille                 |  |  |  |  |
| Général (cantine et repas)   |  |  |  |  |
| Communication structurée     |  |  |  |  |
| +++475/2411/54039+++         |  |  |  |  |
|                              |  |  |  |  |